## **REVIEW WEBPAGE HAMBURGER:**

## **lifelines**<sup>®</sup> neuro

## How to Complete Screen Calibration

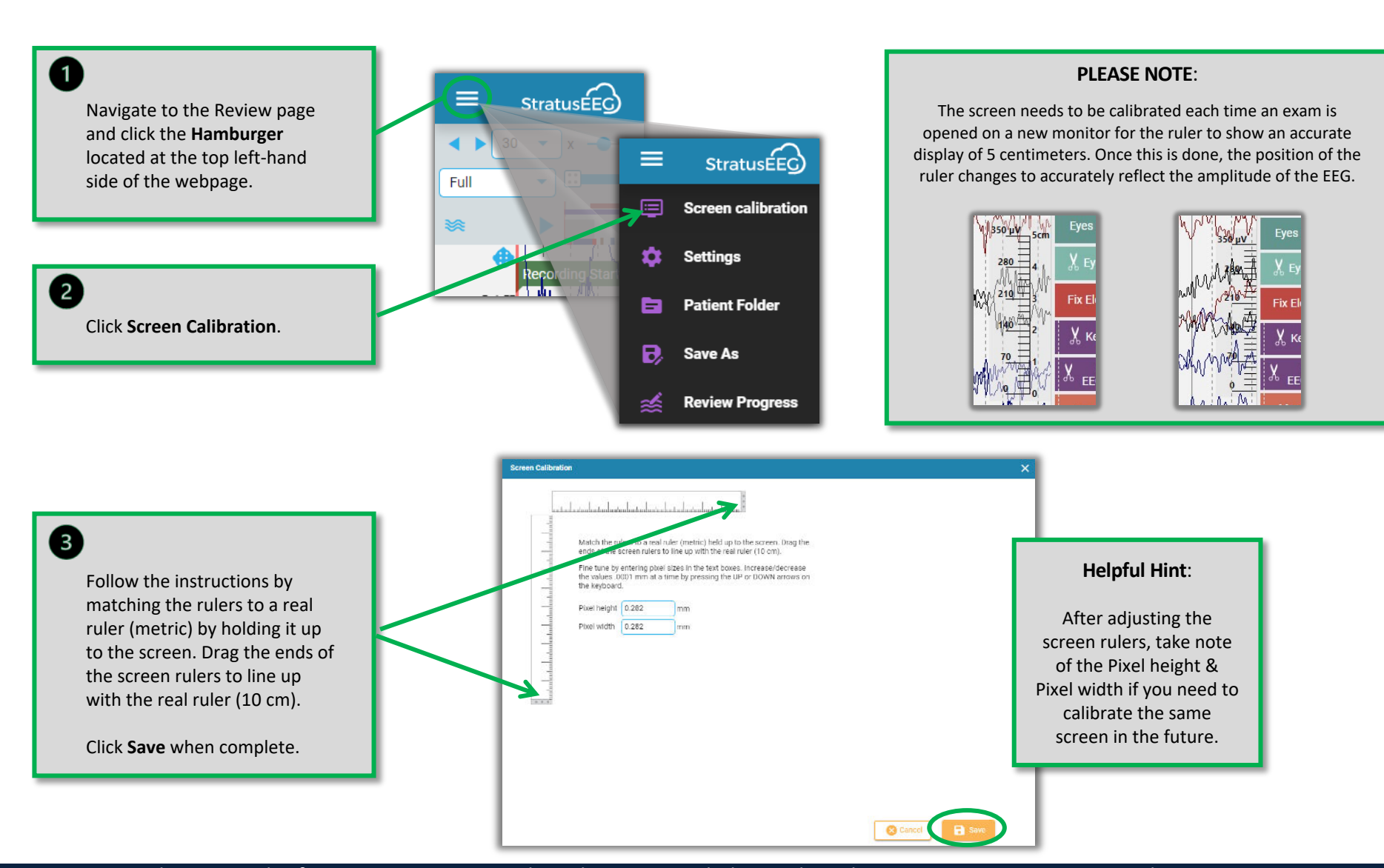

This material is for training purposes only and is not intended to replace the Stratus EEG 5.0 User Manual. 05.11.2023